# 用Cisco Unified Presence服务器(CUP)集成 SocialMiner发送IM WebChat的通知

### Contents

Introduction Prerequisites Requirements Components Used 背景信息 Configure Verify Troubleshoot

# Introduction

本文描述SocialMiner如何能散发IM Notificiations与使用XMPP (可扩展消息传送和存在协议)到能处 理这些通知的所有服务器。此指南通过使用IM通知创建对Jabber客户端的在CUP的配置走我们 (Cisco Unified Presence Server)帮助下。

# Prerequisites

### Requirements

Cisco 建议您了解以下主题:

- Contact Center Express (UCCX)知识和系统集成WebChat的Cisco SocialMiner与精良
- Cisco Unified通信管理器(CUCM)的集成以Cisco Unified Presence (CUP)存在和IM的(即时消息 ) Jabber客户端

### **Components Used**

本文档中的信息基于以下软件和硬件版本:

- Cisco Unified Contact Center Express (11.0或更高)
- Cisco SocialMiner (11.5或更高)
- Cisco Unified Presence Server (11.0或更高)
- Jabber客户端(11.0或更高)
- Cisco Unified通信管理器(11.0或更高)

The information in this document was created from the devices in a specific lab environment.All of the devices used in this document started with a cleared (default) configuration.If your network is live, make sure that you understand the potential impact of any command.

背景信息

许多统一的通信(UC)配置有Presence Server在连接的环境通过Jabber。Jabber用户可能也是不需 要是联系中心环境的部分公司的管理员,并且希望接收通知,当聊天联系到达到联系中心时。这是 通过SocialMiner被发送的一个自定义通知到对应的Jabber用户。

**Note**:虽然这不是从Cisco的一个完全地测试的解决方案,配置帮助创建Jabber客户端的通知。 然而,本文不采取可能潜在停下来功能从存在边工作到考虑的客户化配置。

Note:在上述部分列出的版本是配置顺利地工作的那个。此功能在早先在其中每一个可能或可 能不运作/以后发布对应的产品。并且与其他UC产品一起的SocialMiner 11.5例如CCX在 2016年7月前暂时地是可用的。

### Configure

代理程序与精良的基于WebChat的配置依然是同样。只有当UCCX与精良的基于WebChat与Cisco SocialMiner一起使用,此配置是有效的。

配置IM通知的程序用Presence Server :

1. 安装并且配置Cisco Unified Presence Server在您的环境里。如镜像所显示,开始10.x和以后, Presence Server被添加作为在呼叫管理器配置页的一个系统节点。

| - Status            |  |  |
|---------------------|--|--|
| i Status: Ready     |  |  |
| -Server Information |  |  |

| Server Type<br>Database Replication     | CUCM IM and Presence<br>Publisher |  |
|-----------------------------------------|-----------------------------------|--|
| Fully Qualified Domain Name/IP Address* | pod1-cups                         |  |
| IM and Presence Domain **               | cisco.com                         |  |
| IPv6 Address (for dual IPv4/IPv6)       |                                   |  |
| Description                             |                                   |  |
|                                         |                                   |  |

#### - IM and Presence Server Information -

Presence Redundancy GroupDefaultCUPSubclusterAssigned Users2 usersPresence Server Status4

2. 在Presence Server的蓝屏安装以后,请保证所有在存在的要求的服务开创并且被激活,如镜像 所显示。

| IM and     | Presence Services                            |             |                   |                          |                 |
|------------|----------------------------------------------|-------------|-------------------|--------------------------|-----------------|
|            | Service Name                                 | Status:     | Activation Status | Start Time               | Up Time         |
|            | Cisco SIP Proxy                              | Started     | Activated         | Fri Feb 26 21:27:38 2016 | 1 days 22:07:33 |
| $\bigcirc$ | Cisco Presence Engine                        | Started     | Activated         | Fri Feb 26 21:27:54 2016 | 1 days 22:07:17 |
| $\bigcirc$ | Cisco XCP Text Conference Manager            | Started     | Activated         | Sat Feb 27 09:40:37 2016 | 1 days 09:54:34 |
| $\bigcirc$ | Cisco XCP Web Connection Manager             | Started     | Activated         | Sat Feb 27 09:40:37 2016 | 1 days 09:54:34 |
| $\bigcirc$ | Cisco XCP Connection Manager                 | Started     | Activated         | Sat Feb 27 09:40:37 2016 | 1 days 09:54:34 |
| $\bigcirc$ | Cisco XCP SIP Federation Connection Manager  | Started     | Activated         | Sat Feb 27 09:40:37 2016 | 1 days 09:54:34 |
| $\bigcirc$ | Cisco XCP XMPP Federation Connection Manager | Not Running | Activated         |                          |                 |
| $\bigcirc$ | Cisco XCP File Transfer Manager              | Not Running | Activated         |                          |                 |
| $\bigcirc$ | Cisco XCP Message Archiver                   | Not Running | Activated         |                          |                 |
| $\bigcirc$ | Cisco XCP Directory Service                  | Not Running | Activated         |                          |                 |
| $\bigcirc$ | Cisco XCP Authentication Service             | Started     | Activated         | Sat Feb 27 09:40:37 2016 | 1 days 09:54:34 |

### 如镜像所显示,请保证网络服务有XCP路由器服务是正在运行的:

| IM and     | Presence Services                  |         |                          |                 |
|------------|------------------------------------|---------|--------------------------|-----------------|
|            | Service Name                       | Status: | Start Time               | Up Time         |
|            | Cisco Sync Agent                   | Running | Fri Feb 26 20:38:15 2016 | 1 days 22:57:57 |
| $\bigcirc$ | Cisco Login Datastore              | Running | Fri Feb 26 20:37:57 2016 | 1 days 22:58:15 |
| $\bigcirc$ | Cisco Route Datastore              | Running | Fri Feb 26 20:37:59 2016 | 1 days 22:58:13 |
| $\bigcirc$ | Cisco Config Agent                 | Running | Fri Feb 26 20:38:29 2016 | 1 days 22:57:43 |
| $\bigcirc$ | Cisco OAM Agent                    | Running | Fri Feb 26 20:38:31 2016 | 1 days 22:57:41 |
| $\bigcirc$ | Cisco Client Profile Agent         | Running | Fri Feb 26 20:38:37 2016 | 1 days 22:57:35 |
| $\bigcirc$ | Cisco Intercluster Sync Agent      | Running | Fri Feb 26 20:38:18 2016 | 1 days 22:57:54 |
| $\bigcirc$ | Cisco XCP Config Manager           | Running | Fri Feb 26 20:38:17 2016 | 1 days 22:57:55 |
| $\bigcirc$ | Cisco XCP Router                   | Running | Sat Feb 27 09:40:37 2016 | 1 days 09:55:35 |
| $\bigcirc$ | Cisco Server Recovery Manager      | Running | Fri Feb 26 20:38:30 2016 | 1 days 22:57:42 |
| $\bigcirc$ | Cisco IM and Presence Data Monitor | Running | Fri Feb 26 20:38:16 2016 | 1 days 22:57:56 |
| $\bigcirc$ | Cisco Presence Datastore           | Running | Fri Feb 26 20:38:24 2016 | 1 days 22:57:48 |
| $\bigcirc$ | Cisco SIP Registration Datastore   | Running | Fri Feb 26 20:38:25 2016 | 1 days 22:57:47 |
| $\bigcirc$ | Cisco RCC Device Selection Service | Running | Fri Feb 26 20:38:34 2016 | 1 days 22:57:38 |

### 3. 保证有用户同步对从呼叫管理器的CUP,如镜像所显示。

| Status           | found               |               |                        |               |              |           |                           |
|------------------|---------------------|---------------|------------------------|---------------|--------------|-----------|---------------------------|
| User Assignme    | ent <i>(1 - 2 a</i> | of 2)         |                        |               |              |           | Rows per Page 50 ᅌ        |
| Find User Assign | ment where          | User ID ᅌ     | begins with ᅌ          | Find          | Clear Filter | 4         |                           |
| User ID 🔺        | First Name          | Last Name     | IM Address             | Directory URI | Failed Over  | Node      | Presence Redundancy Group |
| jabberuser       |                     | Jabber User   | jabberuser@cisco.com   |               |              | pod1-cups | DefaultCUPSubcluster      |
| socialjabber     |                     | Social Jabber | socialjabber@cisco.com |               |              | pod1-cups | DefaultCUPSubcluster      |

对于用户顺利地同步对存在,我们需要有在呼叫管理器的以下设置。

Note:这些屏幕画面显示其中一个的配置用户,另一个用户正确地是相同的。

终端用户页保证用户为IM和存在选择。如镜像所显示,并且用户必须与CSFS设备产生关联。

| -Service Settings    |                               |                                                                                    |
|----------------------|-------------------------------|------------------------------------------------------------------------------------|
| 🗹 Home Cluster       |                               |                                                                                    |
| 🗹 Enable User for Ur | nified CM IM and Presence (Co | nfigure IM and Presence in the associated UC Service Profile)                      |
| Include meet         | ing information in presence(F | equires Exchange Presence Gateway to be configured on CUCM IM and Presence server) |
| Presence Viewer      | for User                      |                                                                                    |
| UC Service Profile   | CUPS                          | View Details                                                                       |
|                      |                               |                                                                                    |
|                      |                               |                                                                                    |

终端用户也需要有以下组和角色:

| Add to Access Control Group | Add to Access Control Group             |
|-----------------------------|-----------------------------------------|
|                             | <b>Remove from Access Control Group</b> |
| View Details                |                                         |
|                             |                                         |
|                             | <u>View Details</u>                     |

#### - Conference Now Information -

对应的UC服务档案和UC服务从用户管理被创建-用户设置部分。

| Find and List UC Serv | ices             |                 |                              |                 |
|-----------------------|------------------|-----------------|------------------------------|-----------------|
| Add New Este          | ct All Clear All | Delete Selected |                              |                 |
| - Status              |                  |                 |                              |                 |
| 1 records found       |                  |                 |                              |                 |
|                       |                  |                 |                              |                 |
| UC Service (1 - 1 a   | of 1)            |                 |                              |                 |
| Find UC Service where | Name             | begins with     | Find Clear Filter 🖶 😑        |                 |
| Name                  | e 🔺              | UC Service Type | Product Type                 | Host/IP Address |
|                       | IM and           | Presence        | Unified CM (IM and Presence) | 172.18.85.55    |
| Add New Select Al     | Clear All Del    | ete Selected    |                              |                 |

| -IM and Presence Profile |               |    |  |
|--------------------------|---------------|----|--|
| Primary                  | CUPS          | ¢  |  |
| Secondary                | <none></none> | \$ |  |
| Tertiary                 | <none></none> | \$ |  |

4. 闲聊的洛金通过jabberuser帐户。注意以上配置也显示第二个用户被呼叫的socialjabber哪些有一模一样的配置。然而,没有需要登陆闲聊与此用户,因为SocialMiner需要将发送IM通知到所有其他 用户代表此用户的认证的一个用户。

5. SocialMiner管理页面的洛金:

步骤1.在SocialMiner配置XMPP服务器。

| <ul> <li>XMPP Notifications Server</li> </ul> |                  |
|-----------------------------------------------|------------------|
| Enabled                                       |                  |
| Enable Service Lookup                         |                  |
| XMPP Server Host                              | webexconnect.com |
| XMPP Server Port                              | 5222             |
| User Name                                     | @cisco.com       |
| Password                                      | •••••            |
| Cancel Save                                   |                  |

使用的用户名这里是SocialMiner将验证,建立XMPP连接并且派出消息的用户。这可能是我们在 IM/Presence服务器或所有正常个人帐户也许设置的幼体帐户。

并且请保证对那的DNS解析XMPP服务器从SocialMiner优良发生,并且有端口的主机从 SocialMiner是可及的。

步骤2.在SocialMiner创建一个IM通知。

| Manage Notification | ns                                                                                              |   |
|---------------------|-------------------------------------------------------------------------------------------------|---|
| Edit Notification   |                                                                                                 | ? |
| * Type              | IM -                                                                                            | - |
| * Name              | My IM notification                                                                              |   |
| Description         | My IM notification                                                                              |   |
| * Campaign          | My Chat Campaign 👻                                                                              |   |
| * Tags              | A notification will be sent if the contact has any of these tags Type a tag, then press Add Add |   |
|                     | namahesh ×                                                                                      |   |
| * Addresses         | Notifications will be sent to these recipients                                                  |   |
|                     | Type an address, then press Add                                                                 | Ξ |
|                     | Cisco.com ×                                                                                     |   |
|                     | cisco.com ×                                                                                     |   |
|                     | cisco.com                                                                                       |   |
|                     | ecisco.com                                                                                      |   |
| Message             | Hey, check this out - A new Social<br>Contact: \${SC_SCREEN_URL} has arrived<br>for you !!      |   |
|                     |                                                                                                 |   |
|                     |                                                                                                 |   |
| Save Cancel         |                                                                                                 |   |

- 1. 选择在活动字段的CCX聊天活动(屏幕画面说我的聊天活动,为与SocialMiner的一次独立聊天 会话被采取了,因此这需要更改到CCX聊天活动)
- 2. 在标记,请添加配比的CCX聊天结转有的同样标记,因此聊天联系那些标记将被拾起并且被发送
- 3. 提供您要传送IM信息聊天联系每次来通过地址的列表
- 4. 在消息,您能提供任何消息。请使用将提供此聊天联系的一条链路的内藏的变量\$ {SC\_SCREEN\_URL}

**第3.步**注入聊天请求并且测试它

- 1. 注入聊天请求聊天结转。
- 2. 如果它全部进展顺利,如镜像所显示,地址在创建的IM通知列出了第2步应该获得与聊天联络 信息的ping。

| om/results.jsp?<br>=My_Chat_Car | ?<br>mpai |
|---------------------------------|-----------|
| om/results.jsp?<br>=My_Chat_Car | ?<br>mpai |
|                                 |           |
|                                 |           |
| 0 T <u>A</u> e                  | 9 1.      |
|                                 | ØIA       |

3. 并且,您能在SocialMiner验证一切通过检查通知状态和XMPP连接状态,其中之二应该是绿色 与瞬间标记。

| Server Status         |                                                     |
|-----------------------|-----------------------------------------------------|
| • Datastore 🛛 🤡       | • Hardware 🤡                                        |
| • Indexer 🛛 😒         | • Mail Notifications 😑                              |
| • Runtime 🛛 🤡         | <ul> <li>XMPP Notifications</li> </ul>              |
| • Eventing and Chat 🥝 | <ul> <li>Connection to CCE Notifications</li> </ul> |

# Verify

当前没有可用于此配置的验证过程。

# Troubleshoot

此部分提供您能使用为了排除您的配置故障的信息,

这些在识别注册Cisco SocialMiner应该帮助上述配置的所有问题:

- Cisco SocialMiner运行时间服务
- Cisco SocialMiner XMPP服务器